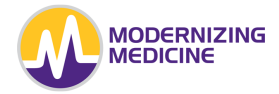

# Telehealth Guide for Patients

In this document, you will learn how to access and utilize the modmed Telehealth™ phone application.

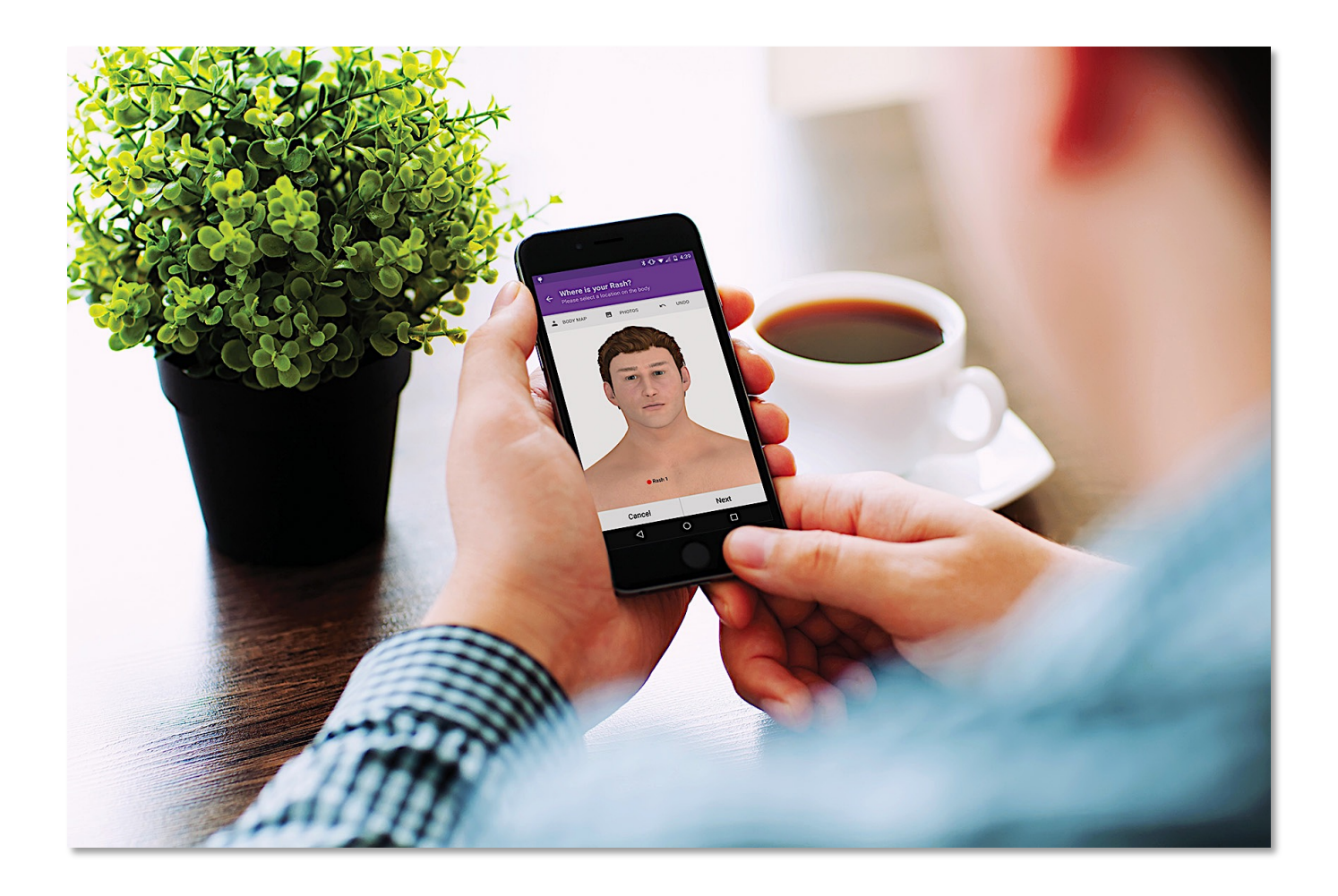

# **Table of Contents**

| Get Started with the modmed Telehealth App | 3    |
|--------------------------------------------|------|
| Download app on iOS and Android devices    | 3    |
| Manage push notifications                  | 3    |
| Les in to the Telehoolth Ann               | 2    |
| Log In to the Telenealth App               | 3    |
| URL and Username                           | 3    |
| Password                                   | 3    |
| Dashboard Overview                         | 4    |
| View Open and Closed Visits                | 4    |
| Document Your e-Visit                      | 5    |
| Prescreening                               | 5    |
| Provider                                   | 6    |
| Consent                                    | 6    |
| Past In-Office Visits                      | 7    |
| Financial Waiver or ABN Form               | 7    |
| Complaint                                  | 9    |
| Location                                   | 9    |
| Photo Wizard                               | .10  |
| Quality                                    | .12  |
| Severity                                   | .12  |
| Duration                                   | .13  |
| Positive and Negatives                     | .13  |
| Medications                                | .14  |
| Status                                     | .14  |
| Additional Comments                        | .15  |
| Clipboard                                  | .15  |
| Review e-Visit                             | .16  |
| Payment                                    | . 17 |
| Communicate With Your Provider             | .18  |
| Settings                                   | .19  |

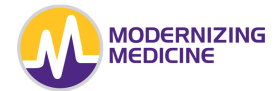

# Get Started with the modmed Telehealth App

#### Download app on iOS and Android devices

Enter the App Store (for iOS device) or Google Play Store (for Android device), and search for modmed Telehealth. Then download the Telehealth application onto your device.

#### Manage push notifications

After downloading the app, you have the ability to set your *push notifications* preference, which allows you to receive Telehealth notifications anytime the status of your e-Visit changes, even when you do not have the app open.

If you elect NOT to receive push notifications, the only way to see what is happening with your e-Visit is to open the Telehealth app and view your messages.

### Log in to the Telehealth App

To log in to the Modernizing Medicine Telehealth app, open the app, enter your login credentials, and select Sign In.

#### **URL and Username**

The URL is specific to your physician's practice, and the Username is unique to each patient; the medical office personnel will provide these to you.

#### Password

If the practice allows you to set up your own password, a link will be sent to you via email. Follow this link to set up your password.

The doctor's office may have already set up a password for you. In this case, please contact the practice.

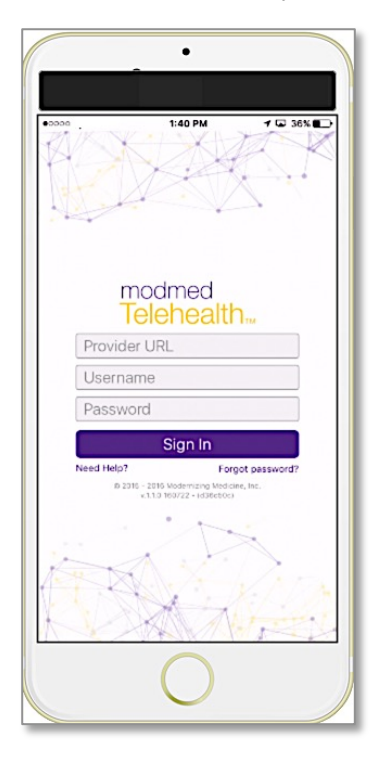

## **Dashboard Overview**

From the dashboard , each e-Visit will display:

- the *date* the e-Visit was submitted
- the type of complaint for that e-Visit
- your preferred Telehealth provider
- and the *status* of the e-Visit

## **View Open and Closed Visits**

The **Open** tab displays all open e-Visits you have submitted that are still being addressed by your provider.

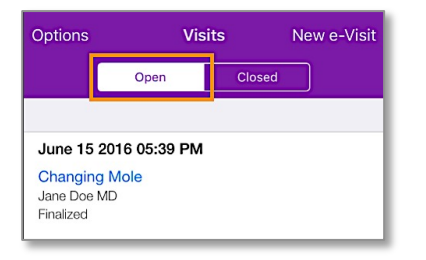

The Closed tab displays all e-Visits you submitted that have been completed.

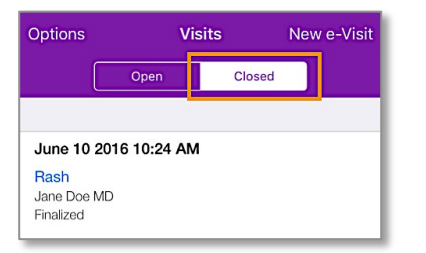

Tap on the hyperlinked complaint to display the detailed activity of that e-Visit

- a. Messages: View any messages sent from your provider.
- b. Details: Displays the specific information that was submitted on this e-Visit by you, the patient
- c. Photos: Displays the photos that were submitted for this e-Visit.

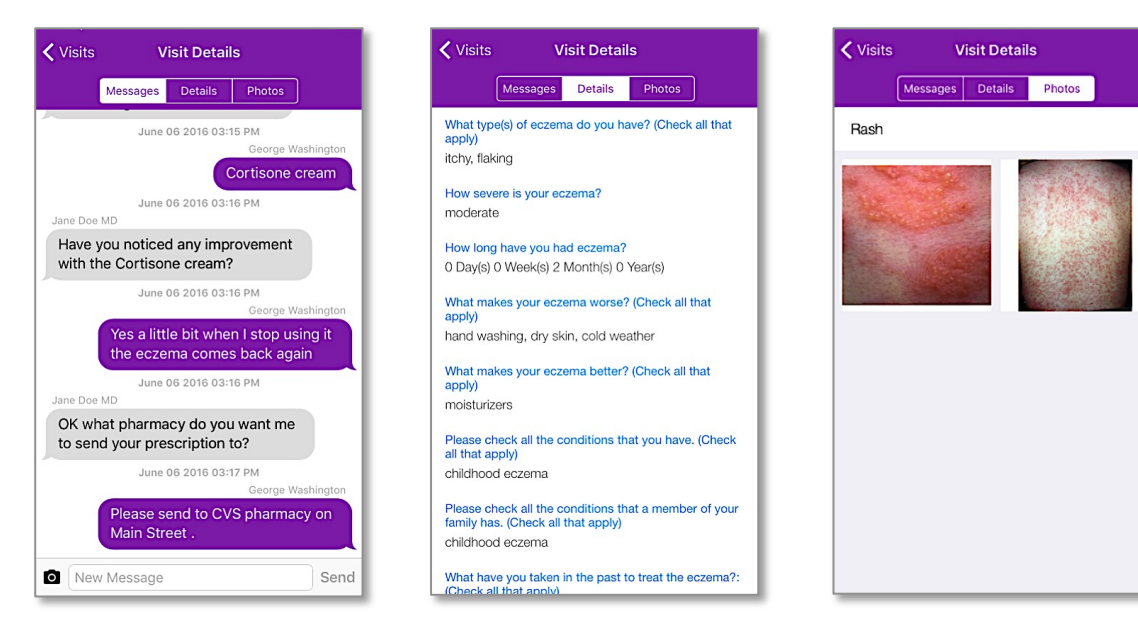

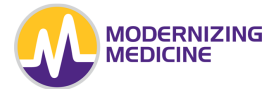

## **Document Your e-Visit**

To begin a new e-Visit, select **New e-Visit** in the top-right corner.

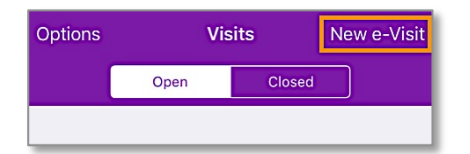

#### Prescreening

The prescreening question helps determine if a patient should be seen via the Telehealth App. Select the answer that best applies to your situation.

| Prescreening Cancel                                   |
|-------------------------------------------------------|
| Please review the questions and select all that apply |
| Do you have any of the following?                     |
| Fever above 101°F or shaking chills                   |
| Feeling ill or fatigued                               |
| Vomiting or Nausea                                    |
| Weight loss (Unintended)                              |
| Severe headache                                       |
| Currently pregnant                                    |
| None of the above                                     |
|                                                       |
|                                                       |
|                                                       |
| Next                                                  |

If you answer the prescreening question and a warning displays advising you to seek emergent medical care, you will not be allowed to add a new e-Visit.

If none of the symptoms listed apply to you, select **None of the Above** and proceed to the **Next** screen.

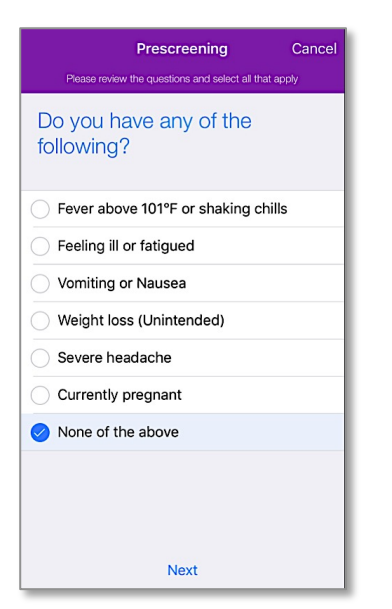

#### Provider

Choose your preferred physician from the list provided, or search for another provider using the search field at the top.

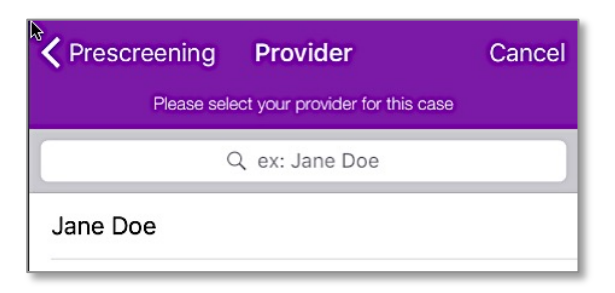

Note: If the provider you select is not available, another provider will be assigned to your e-Visit .

#### Consent

Read the consent statement regarding Telehealth medical services, and then select Agree or Disagree.

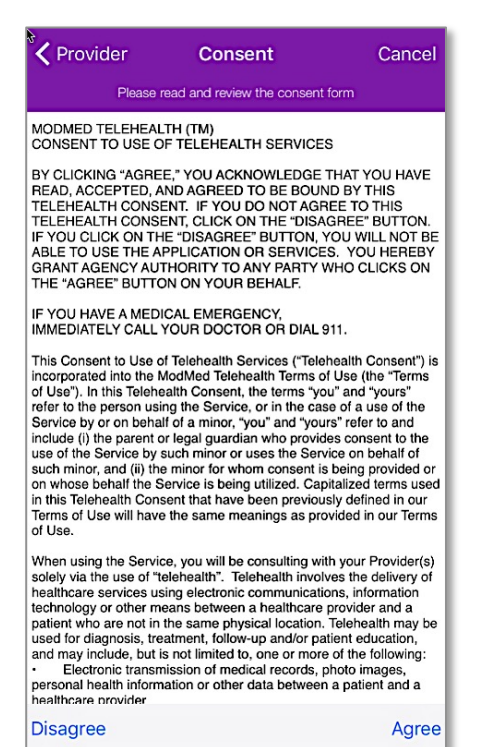

6

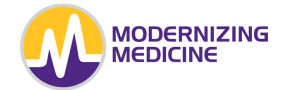

#### Past In-Office Visits

The **Past Visits** screen will show any recent procedures and in-office visits you may have had. If the Telehealth e-Visit you are submitting is related to one of these items listed, select **Yes** at the bottom of the screen; select **No** if your e-Visit is unrelated.

| Consent         | Past Visits                | Cancel      |
|-----------------|----------------------------|-------------|
| Is your new cas | se related to any of these | procedures? |
| May 23, 2016    | 6                          |             |
| Excision        |                            |             |
| Acne Surgery    |                            |             |
|                 |                            |             |
|                 |                            |             |
|                 |                            |             |
|                 |                            |             |
|                 |                            |             |
|                 |                            |             |
|                 |                            |             |
|                 |                            |             |
|                 |                            |             |
|                 |                            |             |
| No              | Y                          | es          |

The following screen will display your visit costs.

#### **Financial Waiver or ABN Form**

If your Primary Insurance is Medicare, you will be presented with an ABN **Waiver** to sign. Select **Sign**, and sign the form with your finger or a stylus.

| Consent                                                                                                    | Waiver                                                                                                    | Cancel                                                                                                    |
|----------------------------------------------------------------------------------------------------|----------------------------------------------------------------------------------------------------|----------------------------------------------------------------------------------------------------|
| Please review                                                                                                    | and sign before continuin                                                                                                    | g                                                                                                    |
| A. Notifier: Angels Pushe, ER.<br>B. Patient Name: Johnson, Thomas                                                                                                    | C. Identification Number: <sup>44</sup>                                                                                                    | 645                                                                                                    |
| Advance Benefic<br><u>NOTE:</u> If Medicare doesn't pay for D<br>Medicare does not pay for everything, a<br>good reason to think you need. We exp                                                                                                    | ary Notice of Noncoverage (<br><u>Teleheath</u> below, you may have to<br>even some care that you or your health o<br>ent Medicare may not pay for the 0. <sup>18to</sup>                                                                                                    | ABN)<br>pay.<br>are provider have<br>heath below.                                                                                                    |
| D. Procedure                                                                                                    | E. Reason Medicare May Not Pay:                                                                                                    | F. Estimated                                                                                                    |
| Telehealth                                                                                                    | Not a covered service                                                                                                    | \$35.00                                                                                                    |
| WHAT YOU NEED TO DO NOW:<br>• Read this notice, so you can m<br>• Ask us any questions that you<br>• Choose an option below about<br>Note: If you choose Option 1<br>that you might have, but                                                                                                    | ake an informed decision about your can<br>may have after you finish reading,<br>whether to receive the <b>D</b> . Textheath<br>or 2, we may help you to use any other in<br>Medicare cannot require us to do this.                                                                                                    | e.<br>listed above.<br>isurance                                                                                                    |
| G. OPTIONS: Check only one bo                                                                                                    | x. We cannot choose a box for you.                                                                                                    |                                                                                                    |
| Summary Notice (MSN): I understan<br>payment, but I can appeal to Medica<br>does pay, you will refund any payment<br>SOPTION 2. I want the D. Teletess<br>ask to be paid now as I am responsib<br>OPTION 3. I don't want the D. Teletess<br>and not responsible for payment, and                                                                                                    | I that if Medicare doesn't pay, I am resp<br>re by following the directions on the MSI<br>tis I made to you, less co-pays or deduct<br>the listed above, but do not bill Medi<br>le for payment. I cannot appeal if Medic<br>heath listed above. I understand w<br>I cannot appeal to see if Medicare wo                                                                                                    | Insible for<br>4. If Medicare<br>bles.<br>icare. You may<br>are is not billed.<br>th this choice I<br>uld pay.                                                                                                    |
| A resonance of Medicane Lating, call 140<br>This notice of Medicane Lating, call 140<br>Englishment of Medicane Lating, call 140<br>Englishment<br>Lating and the Medicane Lating and the Medicane<br>Lating and the Medicane Lating and the Medicane Lating and the Medicane<br>Lating and the Medicane Lating and the Medicane Lating and the | efficial Medicare decision. If you have<br>been concerned to a second second seco | e other questions on<br>177-456-2045).<br>So receive a copy.<br>Intervent of MMM sense to the sense<br>to the sense of MMM sense to the sense ?<br>Intervent of the sense ?<br>Intervent of the sense ?<br>Intervent of the sense ?<br>Intervent of the sense ?<br>Intervent of the sense ?<br>Intervent of the sense ? |
|                                                                                                    |                                                                                                    |                                                                                                    |
| Ì                                                                                                    | Sign                                                                                                    |                                                                                                    |

For all other insurance types, a financial **Waiver** will be presented for you to sign. Select **Sign**, and sign the form with your finger or a stylus.

| Please sign the area below with your finger.     Please sign the area below with your finger.                                                                                                    | ast Visits                                                                                                    | Waiver                                                                                                    | Cancel                                                                                                    |                      | <b>/</b> Waiver            |               |                                      |
|----------------------------------------------------------------------------------------------------|----------------------------------------------------------------------------------------------------|----------------------------------------------------------------------------------------------------|----------------------------------------------------------------------------------------------------|----------------------|----------------------------|---------------|--------------------------------------|
| <form>  Please sign the area below with your finger.   Please sign the area below with your finger. Please sign the area below with your finger.</form>                                                                                                    | Please review                                                                                                    | v and sign before cont                                                                                                    | inuing                                                                                                    |                      | Walver                     |               |                                      |
| <ul> <li>a. Provide Table Tabl</li></ul> | Construction     Construction     Constended     Constended     Construction     Construction     Const | The second second secon                                                                                                    | And using the second second se                                                                   |                      | Please sign                | the area belo | w with your finger.                  |
| Sign       Clear Signature       Done Signing         Waiver       Please sign the area below with your finger.         Thomas Lefference agrees to the terms and conditions that were autilized in the waiver.                                                                                                    | And Algebra and which the definition     and the definition of the definition     and the definition of the definition     and the definition of the definition     and the definition of the definition     and the definition of the definition     and the definition     and the definition     a | ung Madara ung yang Produktiry Madir<br>Bang Andra Minister Mangalan<br>Mangalan Karakan Mangalan<br>Mangalan Mangalan<br>Mangalan Mangalan<br>Mangalan<br>M | we will deform all years of a high<br>definition and years on a high<br>through a high pain of the<br>through a high pain and<br>the pain of a high pain and<br>the pain a high pain and<br>the pain a high pain and<br>the pain a high pain and<br>the pain a high pain and<br>the pain a high pain and<br>the pain a high pain and<br>the pain a high pain and<br>the pain a high pain and<br>the pain a high pain and<br>the pain a high pain and the pain and<br>the pain a high pain and the pain and<br>the pain a high pain and the pain a set<br>the pain a high pain and the pain a set<br>the pain a high pain and the pain a set<br>the pain a high pain and the pain a set<br>the pain a high pain and the pain a set<br>the pain a high pain a set to pain a set<br>to pain a high pain a set to pain a set to pain a set<br>to pain a high pain a set to pain a set to pain a set<br>to pain a high pain a set to pain a set to pain a set<br>to pain a high pain a set to pain a set to pain a set<br>to pain a set to pain a set to pain a set to pain a set<br>to pain a set to pain a set to pain a set to pain a set<br>to pain a set to pain a set to pain a set to pain a set<br>to pain a set to pain a set to pain a set to pain a set<br>to pain a set to pain a set to pain a set to pain a set<br>to pain a set to pain a set to pain a set to pain a set<br>to pain a set to pain a set to pain a set to pain a set<br>to pain a set to pain a set topain a set to pain a set to pain a set to pa |                      | X <u> </u>                 | fferson agree | s to the terms and                   |
| Waiver Please sign the area below with your finger. Themese lefferces agrees to the terms and conditions that uses outlined in the univer.                                                                                                    | h                                                                                                    | Sian                                                                                                    |                                                                                                    |                      | conditions<br>Clear Signat | that were out | lined in the waiver.<br>Done Signing |
| Please sign the area below with your finger.                                                                                                    | Waiver                                                                                                    |                                                                                                    |                                                                                                    |                      |                            |               |                                      |
| Thomas Seriel son agrees to the terms and conditions that were outlined in the walver.                                                                                                    | Thomas Jefferso                                                                                                    | n agrees to the term                                                                                                    | area below with your r                                                                                                    | vere outlined in the | waiver.                    |               |                                      |

When you're finished, select *Done Signing*.

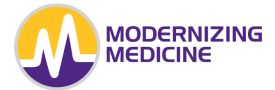

#### Complaint

Choose your medical complaint from the list provided, or enter your complaint into the search field at the top.

| K Fees         | Complaint                        | Cancel |  |  |
|----------------|----------------------------------|--------|--|--|
| Please se      | elect your complaint for this ca | se     |  |  |
|                | Q, ex: Rash                      |        |  |  |
| Acne           |                                  |        |  |  |
| Birthmark      |                                  |        |  |  |
| Bleeding Lesio | n                                |        |  |  |
| Blisters       |                                  |        |  |  |
| Changing Mole  | Changing Mole                    |        |  |  |
| Cyst           |                                  |        |  |  |
| Discoloration  |                                  |        |  |  |
| Eczema         |                                  |        |  |  |
| Hair Loss      |                                  |        |  |  |
| Laceration     |                                  |        |  |  |
| Rash           |                                  |        |  |  |
| Scar           |                                  |        |  |  |

#### Location

Select the location of the complaint on the body atlas. You will then be prompted to take two photos with your device's camera: a close-up and a long shot. To zoom in, place your thumb and forefinger on the screen and move them apart; to zoom out, pinch your thumb and forefinger together.

*Note:* Each tap on the body will require two photos.

- **Photos:** Shows you the close-up and long shot photos taken. You may retake your photos or add up to two additional photos per selected location.
- **Reset:** This will delete all photos taken, as well as remove the body location selected.
- **Undo Touch:** Removes the last location you selected on the body atlas along with photos takes of that location.
- Next: Takes you to the next screen where you will be prompted to take a photo.

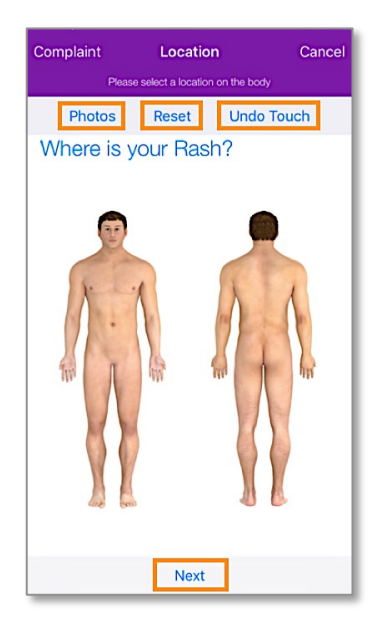

#### **Photo Wizard**

Follow the steps below when taking the close-up and long shot photos of your complaint.

1. Select **Take Picture** to begin.

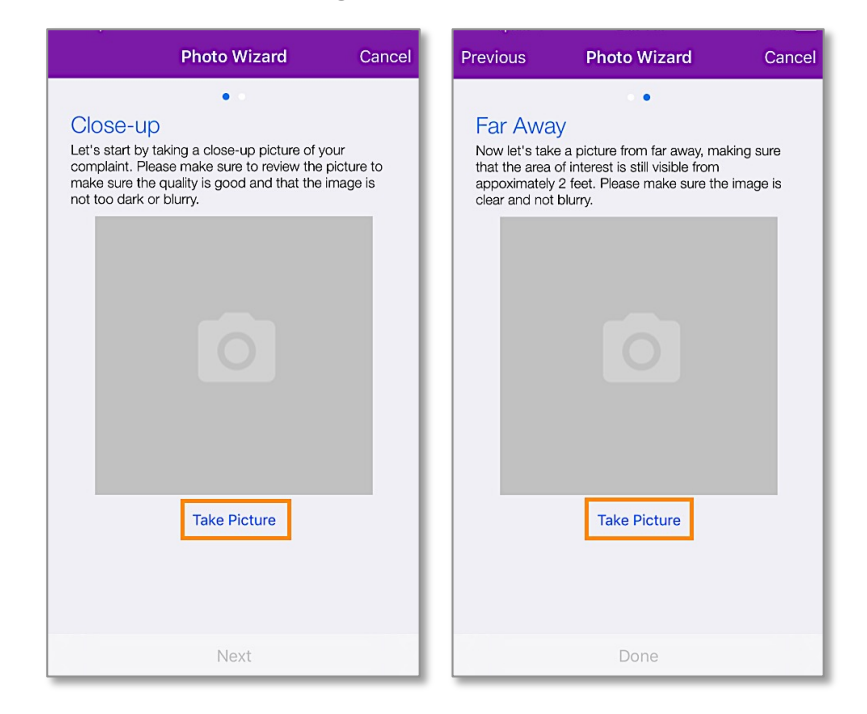

2. After you have taken the photo, select **Retake** to re-take the picture, or tap **Use Photo** if you're satisfied with the image you've taken.

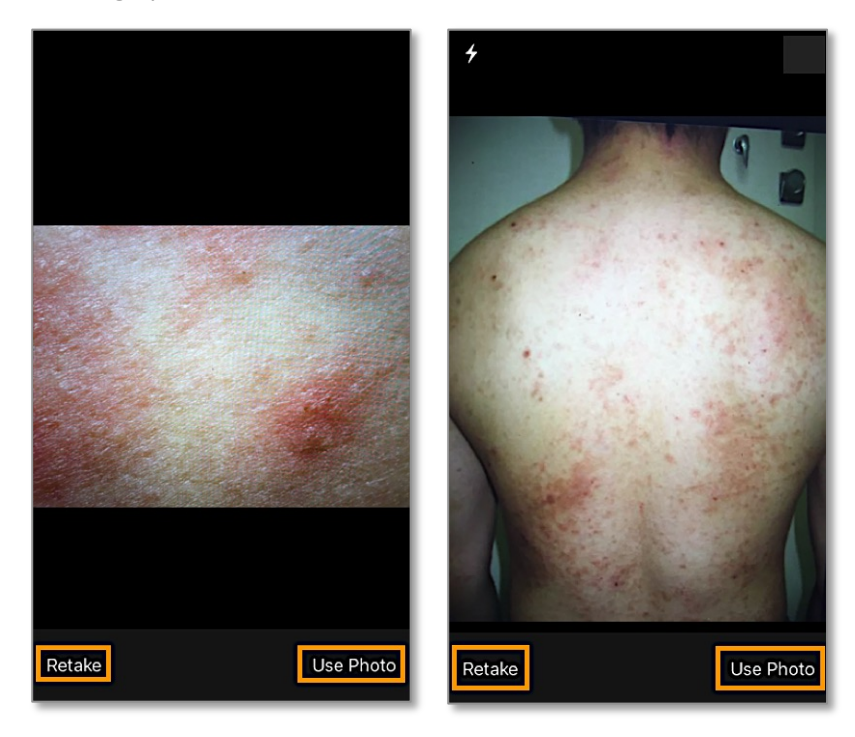

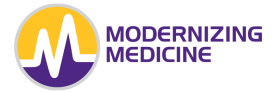

3. Select Next or Done to move to the next screen.

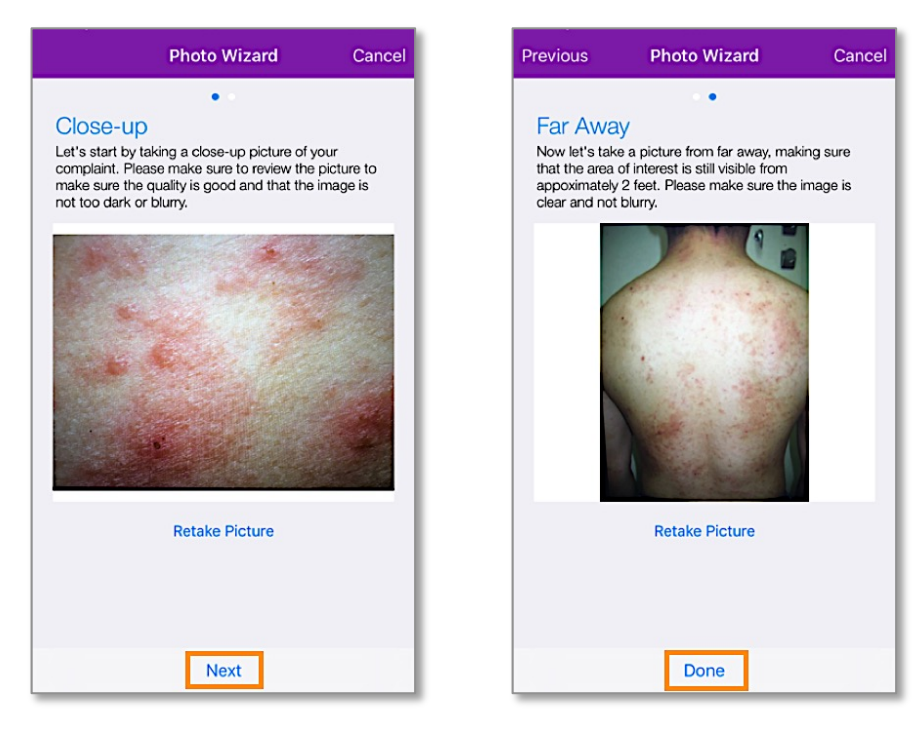

Select **Next** at the bottom of the screen once done documenting locations and photos. You will see a pop up asking you to add any additional locations and photographs of the chief complaint. Select the appropriate answer and proceed with the e-Visit.

| Complain | t                                                                                        | Locatio                                                                                                    | on                                                                                                    | Cancel       |
|----------|------------------------------------------------------------------------------------------|----------------------------------------------------------------------------------------------------|----------------------------------------------------------------------------------------------------|--------------|
|          | Flease                                                                                   | Select a localic                                                                                                    | on on the body                                                                                                    |              |
| Pho      | tos                                                                                      | Reset                                                                                                    | Undo To                                                                                                    | uch          |
| Where    | e is yo                                                                                  | our Ras                                                                                                    | sh?                                                                                                    |              |
| ic<br>ic | Do you<br>ccations?<br>ccation. E<br>scalp, fa<br>back, bu<br>rm, left a<br>finger<br>No | Rash<br>have a rash<br>if yes, take -<br>ixample loca<br>ce, neck, ch<br>trocks, groin<br>rm, right leg<br>nails, feet, a | in additional<br>a photo for eac<br>tions can be th<br>est, abdomen, right<br>, left leg, hands<br>ind toenails.<br>Yes | h<br>e<br>s, |
|          |                                                                                          | Next                                                                                                    |                                                                                                    |              |

## Quality

Choose the appropriate description of your condition; select all that apply. Then, select **Next**, or swipe to the left to proceed to the next screen.

|            | Questions                                                | Cancel |  |  |
|------------|----------------------------------------------------------|--------|--|--|
|            | Please answer the following questions                    |        |  |  |
| Wh<br>(Ch  | What best describes your rash?<br>(Check all that apply) |        |  |  |
| $\bigcirc$ | blistering                                               |        |  |  |
| $\bigcirc$ | burning                                                  |        |  |  |
| $\bigcirc$ | flaking                                                  |        |  |  |
|            | itchy                                                    |        |  |  |
| $\bigcirc$ | no symptoms                                              |        |  |  |
| 0          | painful                                                  |        |  |  |
|            | red                                                      |        |  |  |
|            |                                                          |        |  |  |
|            | •••••                                                    |        |  |  |
|            | Previous Next                                            |        |  |  |

# Severity

Choose the severity of your condition. Select **Next**, or swipe to the left to proceed to the next screen.

|            | Questions                             | Cancel |
|------------|---------------------------------------|--------|
|            | Please answer the following questions |        |
| Но         | w severe is your rash?                |        |
| $\bigcirc$ | mild                                  |        |
| 0          | moderate                              |        |
| $\bigcirc$ | severe                                |        |
|            |                                       |        |
|            |                                       |        |
|            | Previous Next                         |        |

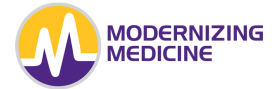

#### **Duration**

Choose the appropriate duration of your condition by selecting the field that corresponds with the time metric, and entering the number.

|         | Questions                             | Cancel |
|---------|---------------------------------------|--------|
|         | Please answer the following questions |        |
| How lon | g have you had the ras                | sh?    |
| 0       | Days                                  |        |
| 1       | Weeks                                 |        |
| 0       | Months                                |        |
| 0       | Years                                 |        |
|         |                                       |        |
|         |                                       |        |
|         |                                       |        |
|         |                                       |        |
|         |                                       |        |
|         |                                       | _      |
|         | Draviaus                              |        |
|         | Previous Next                         |        |

#### **Positive and Negatives**

Choose the symptoms that DO or DO NOT relate to your condition; select all that apply.

| Questions Cancel                                          | Questions Cancel                                       |
|-----------------------------------------------------------|--------------------------------------------------------|
| Please answer the following questions                     | Please answer the following questions                  |
| Please CHECK ALL of the symptoms that you have currently. | Please CHECK ALL of the symptoms that you do NOT have. |
| abdominal pain                                            | on abdominal pain                                      |
| anxiety                                                   | on anxiety                                             |
| blurry vision                                             | on blurry vision                                       |
| chills                                                    | o chills                                               |
| cough                                                     | 🧭 no cough                                             |
| depressed mood                                            | on depressed mood                                      |
| diarrhea                                                  | 🧭 no diarrhea                                          |
| fever                                                     | on fever                                               |
| headache                                                  | 🧭 no headache                                          |
|                                                           | • • • • • • • • •                                      |
| Previous Next                                             | Previous Next                                          |

#### **Medications**

Review the medication options listed and select all that apply to you.

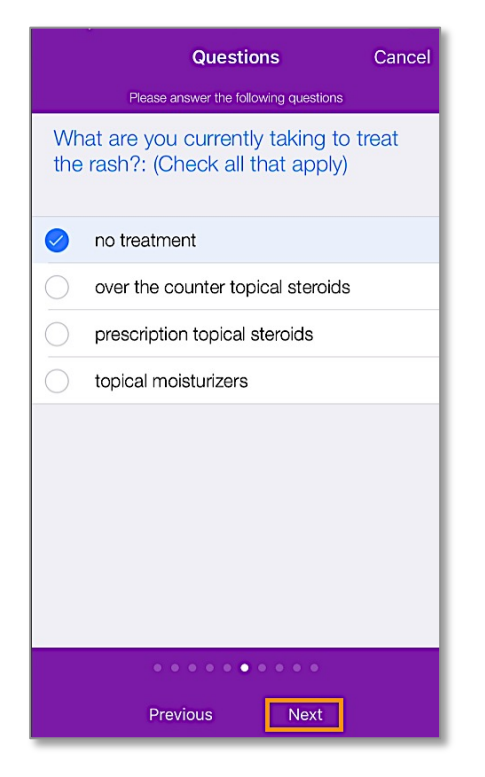

#### **Status**

Select the status of your chief complaint.

|            | Questions Cancel                      |
|------------|---------------------------------------|
|            | Please answer the following questions |
| Sin        | ce your previous visit, your rash is: |
| $\bigcirc$ | better                                |
| $\bigcirc$ | improved                              |
| $\bigcirc$ | resolved                              |
| $\bigcirc$ | stable                                |
| $\bigcirc$ | spreading                             |
| $\bigcirc$ | unchanged                             |
| $\bigcirc$ | worse                                 |
|            | recurring                             |
| $\bigcirc$ | n/a                                   |
| $\bigcirc$ | other                                 |
|            |                                       |
|            | • • • • • • • • • •                   |
|            | Previous Next                         |

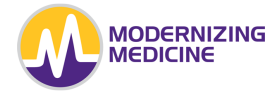

#### **Additional Comments**

If there is any additional information about your condition that was not covered in the previous questions, enter that information into the open field.

| Questions Cancel                             |
|----------------------------------------------|
| Please answer the following questions        |
| Additional Comments (use complete sentences) |
| Is this contagious?                          |
| • • • • • • • • •                            |
| Previous                                     |

#### Clipboard

Review the information listed in your clipboard, and verify that the medication(s) and allergy(ies) listed are still current by selecting **Yes** at the top of the screen.

| <b>〈</b> Questions <b>Clipboard</b> Cancel                            |  |  |  |  |  |
|-----------------------------------------------------------------------|--|--|--|--|--|
| Please review your history and add any missing information            |  |  |  |  |  |
| Is this information up-to-date? Yes No                                |  |  |  |  |  |
| MEDICATIONS                                                           |  |  |  |  |  |
| Minocin 100 mg                                                        |  |  |  |  |  |
| Xanax 0.25 mg                                                         |  |  |  |  |  |
| ALLERGIES                                                             |  |  |  |  |  |
| Sulfa (Sulfonamide Antibiotics)                                       |  |  |  |  |  |
| PROBLEM LIST                                                          |  |  |  |  |  |
| Actinic keratosis                                                     |  |  |  |  |  |
| Acne vulgaris                                                         |  |  |  |  |  |
| Other seborrheic keratosis                                            |  |  |  |  |  |
| Other skin changes due to chronic exposure to<br>onionizing radiation |  |  |  |  |  |
| Next                                                                  |  |  |  |  |  |

If the information is incorrect, select **No** and enter the correct medications and allergies into the open field.

| <b>〈</b> Questions                     | Clipboard                   | Cancel         |  |  |  |  |
|----------------------------------------|-----------------------------|----------------|--|--|--|--|
| Please review you                      | r history and add any missi | ng information |  |  |  |  |
| Is this information up-to-date? Yes No |                             |                |  |  |  |  |
| Please enter in your updates below:    |                             |                |  |  |  |  |
|                                        |                             |                |  |  |  |  |
|                                        |                             |                |  |  |  |  |
|                                        |                             |                |  |  |  |  |
| MEDICATIONS                            |                             |                |  |  |  |  |
| Minocin 100 mg                         | 1                           |                |  |  |  |  |
| Xanax 0.25 mg                          |                             |                |  |  |  |  |
| ALLERGIES                              |                             |                |  |  |  |  |
| Sulfa (Sulfonam                        | ide Antibiotics)            |                |  |  |  |  |
| PROBLEM LIST                           |                             |                |  |  |  |  |
| Actinic keratosi                       | S                           |                |  |  |  |  |
| Acne vulgaris                          |                             |                |  |  |  |  |
| Next                                   |                             |                |  |  |  |  |

When you're done, tap Next.

#### **Review e-Visit**

On the **Review Visit** screen, verify the information that you have selected to ensure accuracy.

- **Details:** Review the answers to your questions
- **Photos:** Review the photos taken to ensure they are adequate.

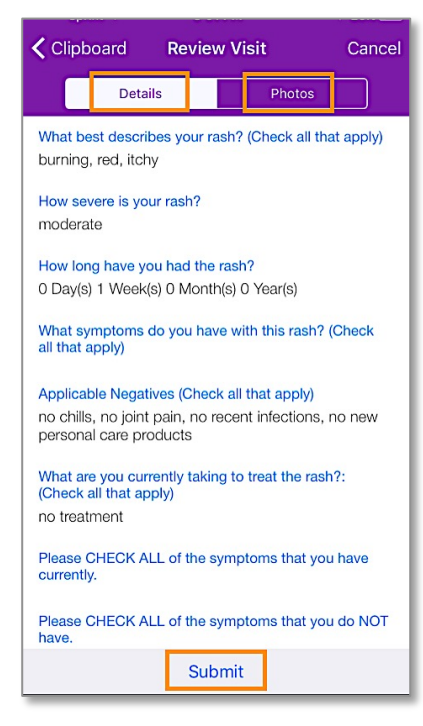

*Note:* At any time, you may return to the previous screen by tapping the back arrow in the upper-left corner.

When you're done, select Submit.

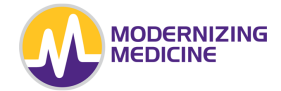

#### Payment

Your e-Visit will not be submitted to the provider until you fill out your payment information. After selecting *Submit*, you will be prompted to enter the credit card number, expiration date, CVV, zip code, and cardholder's name.

| < Review Visi                                                                                                    | t Payment Inform                                                           | nation Cancel                                                |  |  |  |
|----------------------------------------------------------------------------------------------------|----------------------------------------------------------------------------|--------------------------------------------------------------|--|--|--|
| Please enter credit card information                                                                                                    |                                                                            |                                                              |  |  |  |
| Subtotal charge: \$45.00                                                                                                    |                                                                            |                                                              |  |  |  |
| 1235                                                                                                    | 08/17                                                                      | 959                                                          |  |  |  |
| George Wash                                                                                                    | ington                                                                     |                                                              |  |  |  |
| VISA Constraints of the second second | mit you agree that you<br>amount listed above. F<br>ransaction please cont | ur credit card may<br>For any questions<br>act your practice |  |  |  |

You will then be asked to confirm this transaction. Select *Submit* to approve and submit your e-Visit to your provider.

An email from Modernizing Medicine containing your Telehealth receipt will be sent to the email address your provider has on file.

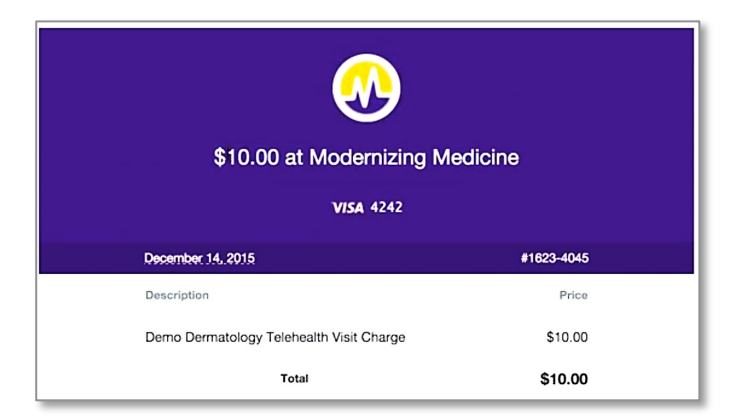

# **Communicate With Your Provider**

Your provider may send you a message if more information or additional photos are needed. The way in which you'll be notified depends on the *push notification* settings you enabled.

- 1. Select the appropriate e-Visit under the *Open* or *Closed* tabs.
- 2. Select the Messages tab to view any communication between you and your provider.
- 3. To send a message, enter your text into the **New Message** field at the bottom of the screen, and then select **Send**.

| Visits                                                            | Visit Details                            |                          |                            |  |  |  |
|-------------------------------------------------------------------|------------------------------------------|--------------------------|----------------------------|--|--|--|
|                                                                   | Messages                                 | Details                  | Photos                     |  |  |  |
| Notificati                                                        | June 06 2016 03:15 PM<br>Notification    |                          |                            |  |  |  |
| Case I<br>Doe N                                                   | Case has been assigned to Jane<br>Doe MD |                          |                            |  |  |  |
| June 06 2016 03:15 PM<br>Jane Doe MD                              |                                          |                          |                            |  |  |  |
| What OTC prescription have you been using?                        |                                          |                          |                            |  |  |  |
|                                                                   | June (                                   | 06 2016 03:1             | I5 PM<br>George Washington |  |  |  |
| Cortisone cream                                                   |                                          |                          |                            |  |  |  |
| Jane Doe                                                          | June (                                   | 06 2016 03:*             | 16 PM                      |  |  |  |
| Have you noticed any improvement with the Cortisone cream?        |                                          |                          |                            |  |  |  |
|                                                                   | June (                                   | 06 2016 03: <sup>-</sup> | I6 PM<br>George Washington |  |  |  |
| Yes a little bit when I stop using it the eczema comes back again |                                          |                          |                            |  |  |  |
|                                                                   | June (                                   | 06 2016 03: <sup>,</sup> | 16 PM                      |  |  |  |
| Nev Nev                                                           | v Message                                |                          | Send                       |  |  |  |

4. To send additional photos, tap on the Camera icon to the left of the New Message field.

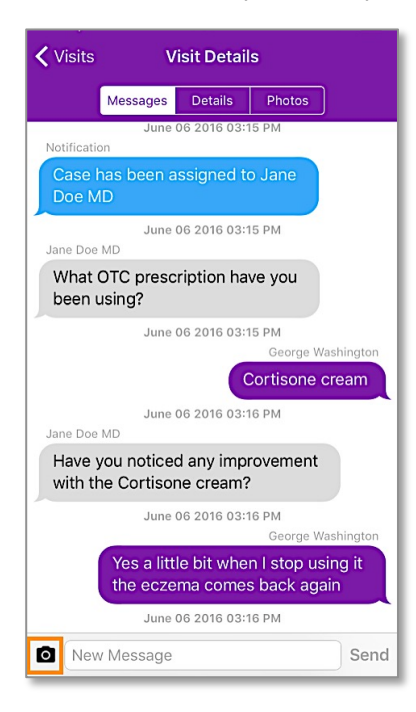

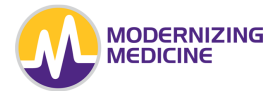

# **Settings**

The **Options** tab allows you to **Log Out** and access some helpful resources.

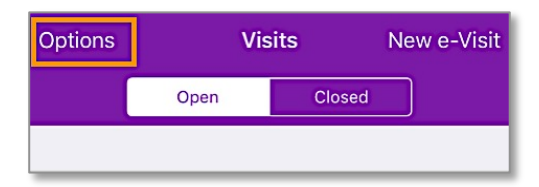

- **Logout:** Signs the user out of the Telehealth app.
- *Helpful Resources:* Allows you to access:
  - **o** Frequently Asked Questions
  - **Call Technical Support** Connect with our Technical Support Team. For all clinical questions, please contact your Provider directly.
  - **Terms of Service & Privacy Policy** Review the Terms of Service and Privacy Policy that you agreed to when you signed into the app for the first time.
  - **Telehealth Consent of Use** Review this Telehealth Consent of Use that you agree to each time you submit a Telehealth e-Visit.
  - **Camera Settings** Adjust the camera resolution for your front and rear cameras.

| Cancel Options                    |
|-----------------------------------|
| GENERAL                           |
| Frequently Asked Questions        |
| Call Technical Support            |
| ABOUT                             |
| Terms of Service & Privacy Policy |
| Telehealth Consent to Use         |
| SETTINGS                          |
| Camera Settings                   |
|                                   |
|                                   |
|                                   |
|                                   |
| Logout                            |

Your provider may provide you with additional educational materials to assist in the submission of Telehealth e-Visits.